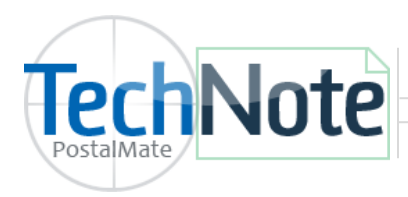

**Delete Customer Data** 

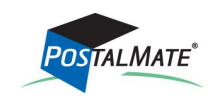

TechNote #284. Rev. 06.25.2020

In accordance with the California Consumer Privacy Act (CCPA), you have the ability to easily remove personally identifiable information for any individual Customer in PostalMate.

## What information is removed?

For any specific Customer...

- Address
- Phone number
- Email address
- Mailbox ID information

This feature is located in **PM Utilities**. From any station, close PostalMate and CashMate and open PM Utilities.

- Click on Windows Start > PostalMate > PM Utilities
- Choose Tools > Delete Customer Data

| New YostalMate System Utilities -         |      |       |          |                                     |                          |                                     |                                                    | _                                                                |                                                | ×                    |                                                                |  |  |  |  |
|-------------------------------------------|------|-------|----------|-------------------------------------|--------------------------|-------------------------------------|----------------------------------------------------|------------------------------------------------------------------|------------------------------------------------|----------------------|----------------------------------------------------------------|--|--|--|--|
| File                                      | Edit | View  | Reports  | Tools                               | Help                     |                                     |                                                    |                                                                  |                                                |                      |                                                                |  |  |  |  |
|                                           |      | L .   |          | 5                                   | Settings                 |                                     |                                                    |                                                                  | >                                              | 1                    |                                                                |  |  |  |  |
|                                           |      | Posta | IMate/   | 9                                   | Security<br>System Check |                                     |                                                    |                                                                  | >                                              |                      |                                                                |  |  |  |  |
|                                           |      |       |          | 5                                   |                          |                                     |                                                    |                                                                  |                                                |                      |                                                                |  |  |  |  |
|                                           |      | -     |          | 1                                   | Miscellar                | iscellaneous                        |                                                    |                                                                  | >                                              |                      |                                                                |  |  |  |  |
|                                           |      |       | Back up  | 0                                   | QuickBoo                 | uickBooks Interface Settings/Launch |                                                    |                                                                  |                                                |                      |                                                                |  |  |  |  |
|                                           |      |       |          | 9                                   | Signature                | Ca                                  | pture Device                                       | ure Device                                                       |                                                |                      |                                                                |  |  |  |  |
|                                           |      |       | Restore  | Delete Customer Data                |                          |                                     |                                                    |                                                                  |                                                |                      |                                                                |  |  |  |  |
|                                           |      |       | Export C | ustomer                             | Data                     |                                     | Edit User                                          |                                                                  |                                                |                      |                                                                |  |  |  |  |
|                                           |      |       | Exit Sy  | : System Utilities Security Setting |                          |                                     |                                                    | s                                                                | You                                            | will <mark>nc</mark> | t be able to delete customer data in the following conditions: |  |  |  |  |
|                                           |      |       |          |                                     |                          |                                     |                                                    |                                                                  | 1. Customers that have shipped within the last |                      |                                                                |  |  |  |  |
|                                           |      |       | [        | More op                             | tions ava                | ilable                              | from the top menu]                                 |                                                                  | days.                                          |                      |                                                                |  |  |  |  |
|                                           |      |       |          |                                     |                          |                                     |                                                    |                                                                  | 2. Customers that have an open mailbox.        |                      |                                                                |  |  |  |  |
| Copyright © 1988-2020 by PC Syneray, Inc. |      |       |          |                                     |                          |                                     | 3. Customers that have closed their mailbox within |                                                                  |                                                |                      |                                                                |  |  |  |  |
| opping to the opping product              |      |       |          |                                     |                          |                                     | 180 days.                                          |                                                                  |                                                |                      |                                                                |  |  |  |  |
|                                           |      |       |          |                                     |                          |                                     | 4. Cu<br>Inv                                       | . Customers that have an open Credit, Debit, or Invoice Account. |                                                |                      |                                                                |  |  |  |  |

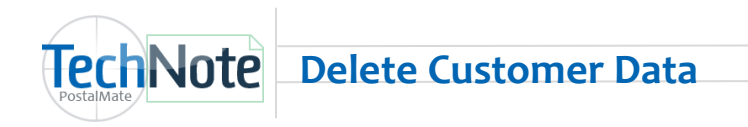

| Find Customer                           |                              |   |    |         |                               |          | ×                         | <   |  |  |
|-----------------------------------------|------------------------------|---|----|---------|-------------------------------|----------|---------------------------|-----|--|--|
| Customer: SMITH, JOHN                   |                              |   |    |         |                               |          |                           |     |  |  |
| Enter Last Name                         | JOHN SMITH                   | ^ |    |         |                               |          |                           |     |  |  |
| smith john                              | 25433 VAI ALS LADERAS        |   | Α  | в       | С                             | D        |                           |     |  |  |
|                                         | SAN MARCOS, CA, 92069<br>USA |   | E  | F       | Find the Customer you wish to |          |                           |     |  |  |
| Search by                               | 1                            |   |    |         | de                            | elete pe | ersonally identifiab      | ble |  |  |
| Last name Oustomer ID                   |                              |   | 1  | ,       |                               | inform   | ation and click <b>OK</b> | •   |  |  |
| O Company O Phone                       |                              |   | м  | N       | 0                             | 7        | 4 5 6                     |     |  |  |
| OUser-defined OUser-defined             |                              |   | Q  | R       | 1                             |          | 1 2 3                     |     |  |  |
|                                         |                              |   | U  | v       | /                             | ×        | 0 <-                      |     |  |  |
| Edit                                    |                              | _ | Y  | 7       | _                             | <-       |                           |     |  |  |
| Add                                     |                              |   |    | 16      | 200                           |          | Clear 📰                   |     |  |  |
| Delete                                  |                              | ~ |    | John Sh | aue                           |          |                           |     |  |  |
| ing this tool, the <b>Edit, Add</b> and |                              |   |    |         | _                             |          |                           | ī   |  |  |
| Delete buttons are disabled.            |                              |   | ОК |         | X                             | Cancel   | Help                      |     |  |  |

| 🗙 PostalMate System Utilities — 🗆 🗙                                                                                                    |                                                                                                    |
|----------------------------------------------------------------------------------------------------|----------------------------------------------------------------------------------------------------|
| File   Edit   View   Reports   Tools   Help     Confirm   X     Image: Confirm   X     Image: Confirm   X | You will see this warning. If you wish to proceed,<br>choose <b>Yes</b> .<br>A message will then display stating the customer<br>record has been de-identified and deleted. |
| Copyright © 1988-2020 by PC Synergy, Inc.                                                                                                    |                                                                                                    |

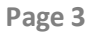

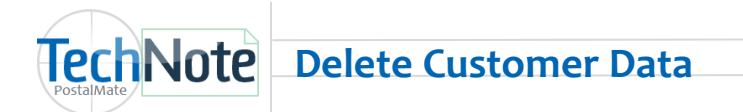

Once done, the personally identifiable information will be removed and the customer is deleted. If needed, you can go back to **Tools > Delete Customer Data** to find the customer by name or company name, and see that the information has been deleted.

| Enter Last Name |                                            | JOHN SMITH<br>SMITH'S STORE<br>[Deleted info.]<br>Deleted info.]<br>SAN MARCOS, CA, 92069<br>UISA [Deleted info.] | ^ | A          | B  | C      | D      |      |      |    |
|-----------------|--------------------------------------------|----------------------------------------------------------------------------------------------------|---|------------|----|--------|--------|------|------|----|
| Search by       | O Curtanua III                             |                                                                                                    |   | I          | J  | ĸ      | L      | 7    | 8    | 9  |
| Company         | O Customer 1D<br>O Phone<br>O User-defined |                                                                                                    |   | M N<br>Q R | N  | o<br>s | р<br>Т | 4    | 5    | 6  |
| O User-defined  |                                            |                                                                                                    |   |            | R  |        |        | 1    | 2    | 3  |
|                 |                                            |                                                                                                    |   | U          | v  | w      | x      |      | D    | <- |
| Edit            |                                            |                                                                                                    |   | Y          | z  | -      | <-     |      |      |    |
| Delete          | + Add                                      |                                                                                                    | • |            | Sp | ace    | 1      | Clea | r 1  | ÷  |
|                 |                                            |                                                                                                    | ~ | ок         |    | X      | Cancel |      | ? не | lp |